# MINISTÉRIO DA ECONOMIA

### Tutorial Homologar Férias -Líder

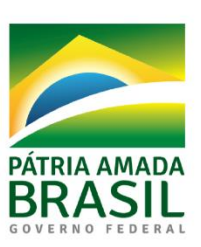

SECRETARIA DE SECRETARIA MINISTÉRIO DA GESTÃO CORPORATIVA EXECUTIVA ECONOMIA

## 1 – Acesse o SouGov.br (<u>https://sougov.economia.gov.br/sougov/</u>) e clique em "Entrar com gov.br".

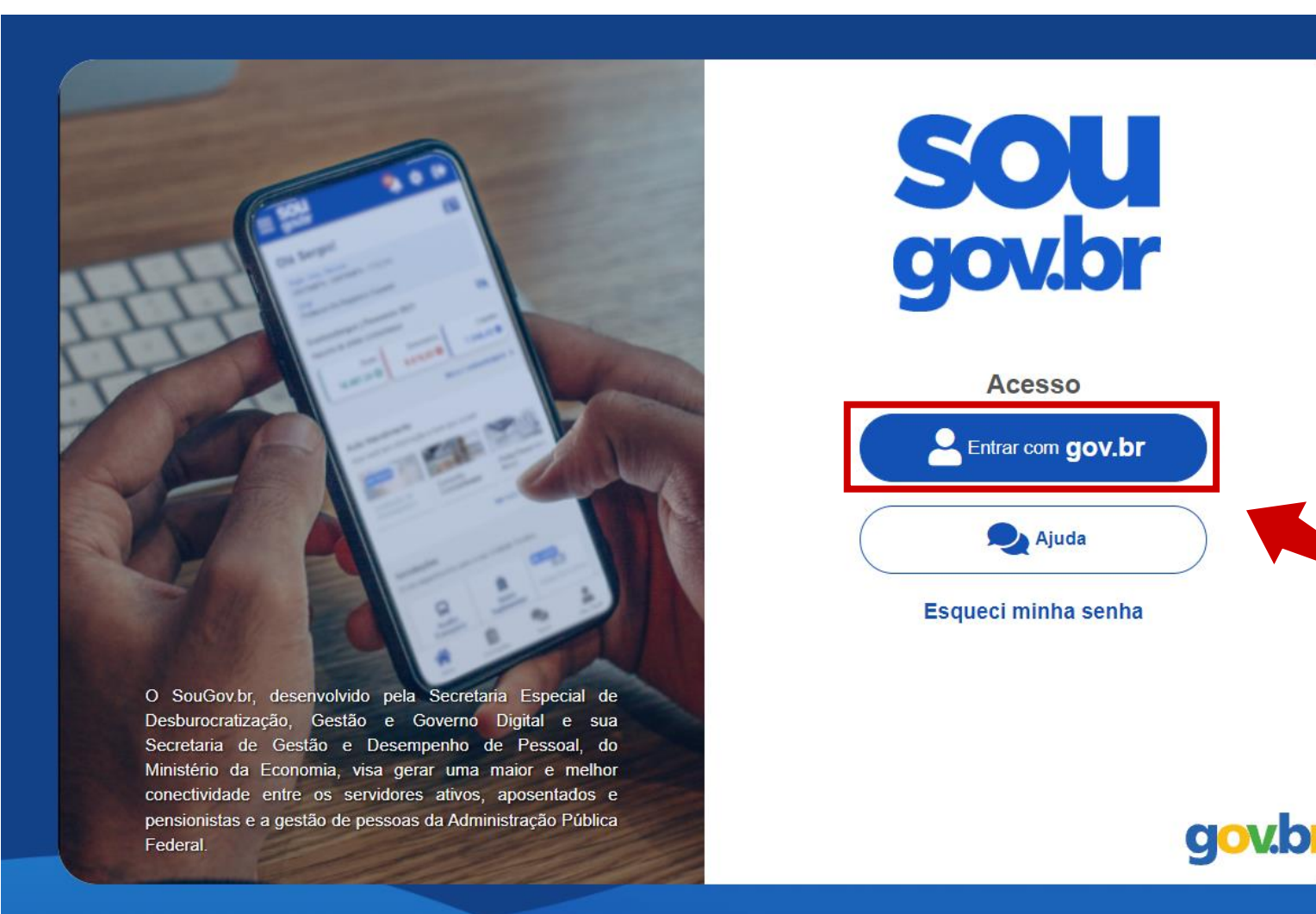

#### 2 – Digite seu CPF e clique em "Continuar".

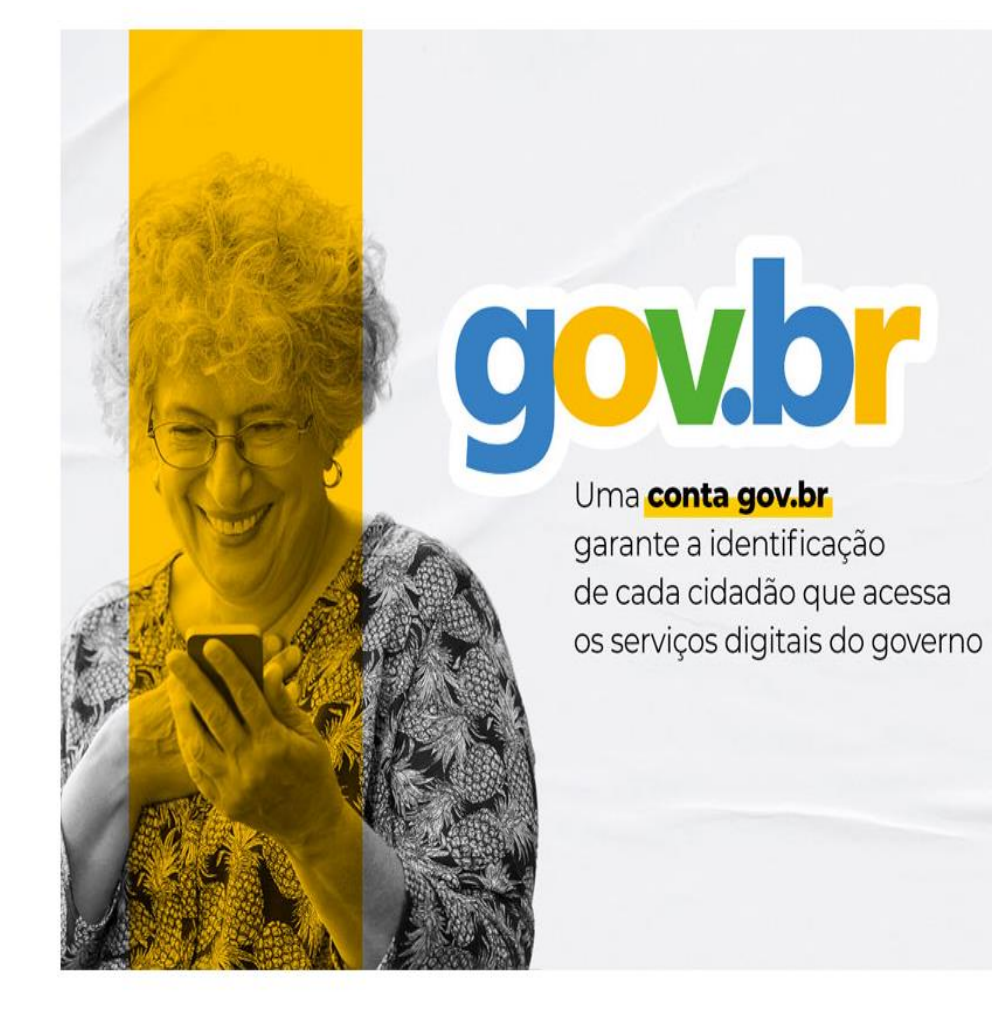

| Ace       | sse sua conta com:                                                                                                    |    |  |   |
|-----------|----------------------------------------------------------------------------------------------------|----|--|---|
|           | Número do CPF                                                                                                    |    |  |   |
| Digite    | seu CPF para <b>criar</b> ou <b>acessar</b> sua conta gov.                                                              | br |  |   |
| CPF<br>Di | gite seu CPF                                                                                                    |    |  | X |
|           | Continua                                                                                                    | r  |  |   |
|           |                                                                                                    |    |  |   |
| Outra     | as opções de acesso:                                                                                                    |    |  |   |
|           | as opções de acesso:<br>Login com QR code Novo                                                                          | _  |  |   |
| Outra     | as opções de acesso:<br>Login com QR code Rovo<br>Seu banco                                                             |    |  |   |
| Outra     | as opções de acesso:<br>Login com QR code Novo<br>Seu banco<br>Seu certificado digital                                  |    |  |   |
| Outra     | as opções de acesso:<br>Login com QR code 👓<br>Seu banco<br>Seu certificado digital<br>Seu certificado digital em nuvem |    |  |   |
| Outra     | as opções de acesso:<br>Login com QR code<br>Seu banco<br>Seu certificado digital<br>Seu certificado digital em nuvem   |    |  |   |

### 3 – Digite sua senha e clique em "Entrar".

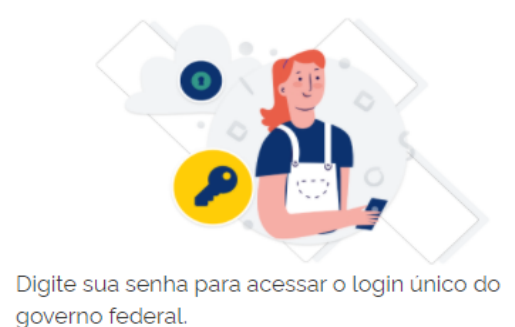

Digite sua senha CPF 999.999.999-99 Senha ..... 0 Esqueci minha senha Cancelar Entrar Ficou com dúvidas?

#### 4 – Seu acesso será processado.

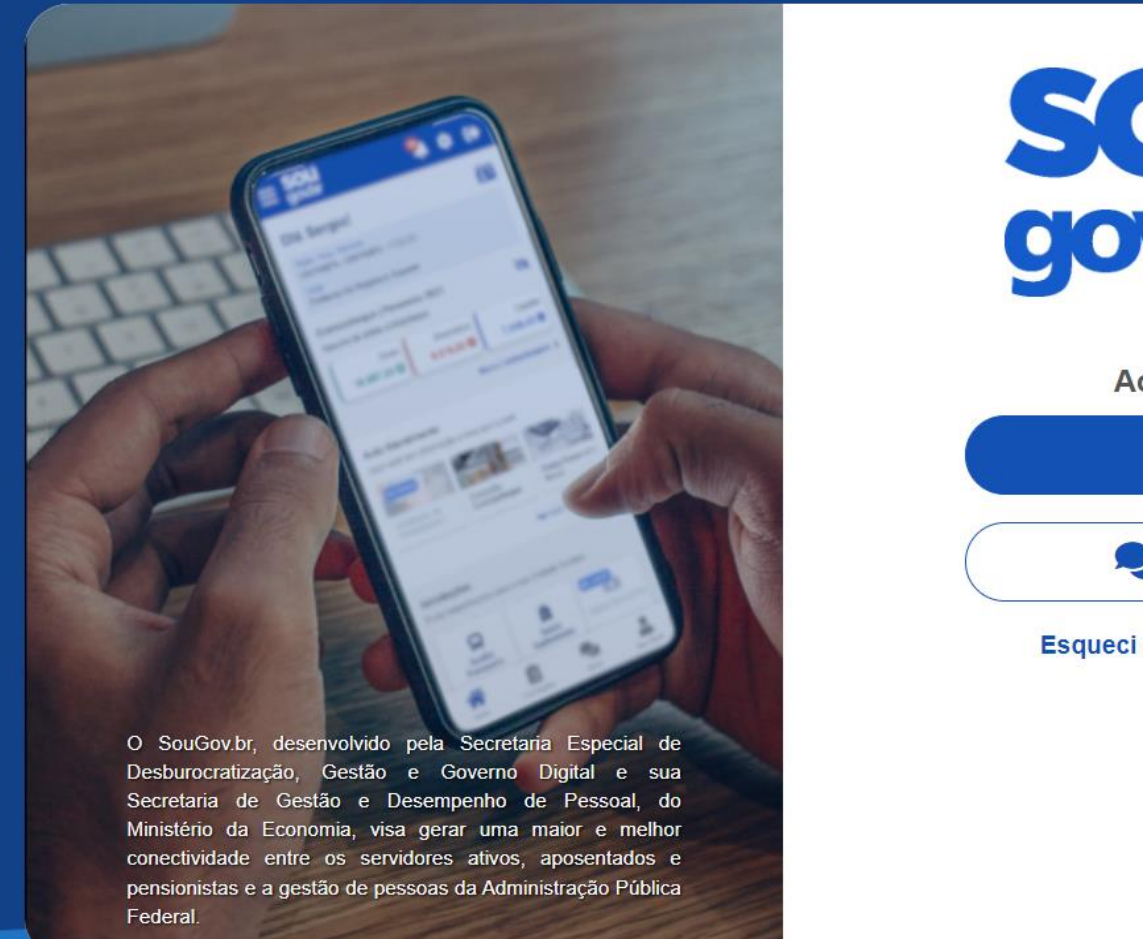

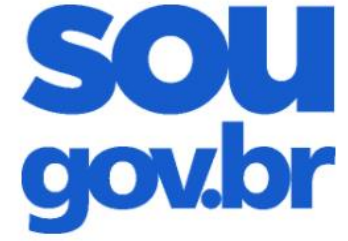

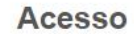

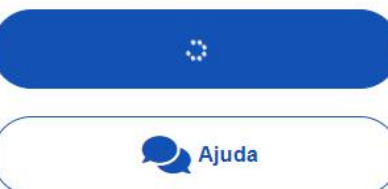

#### Esqueci minha senha

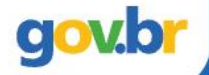

#### 5 – Clique no ícone escrito "Líder".

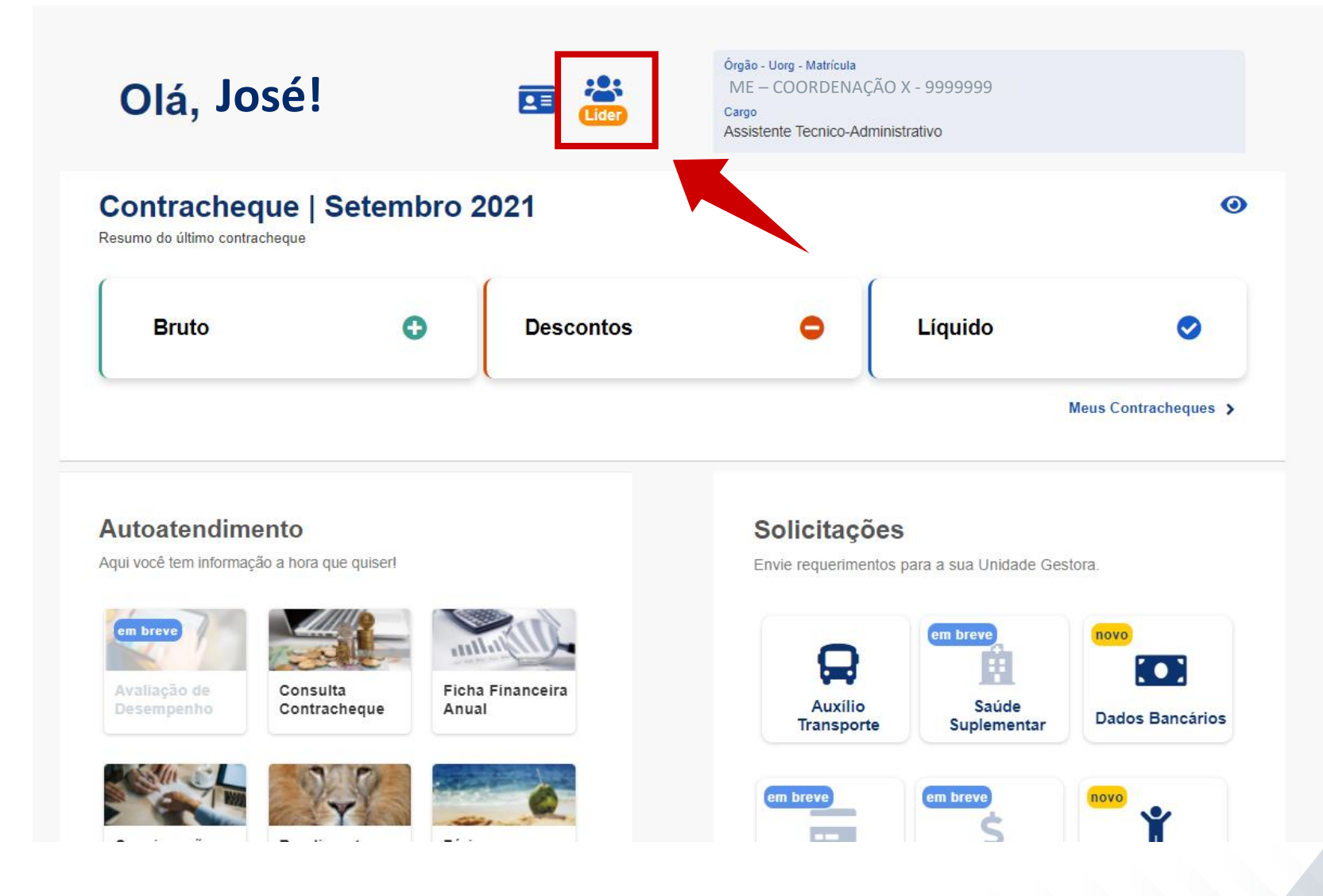

#### 6 – Role a página até chegar em "Férias a Homologar".

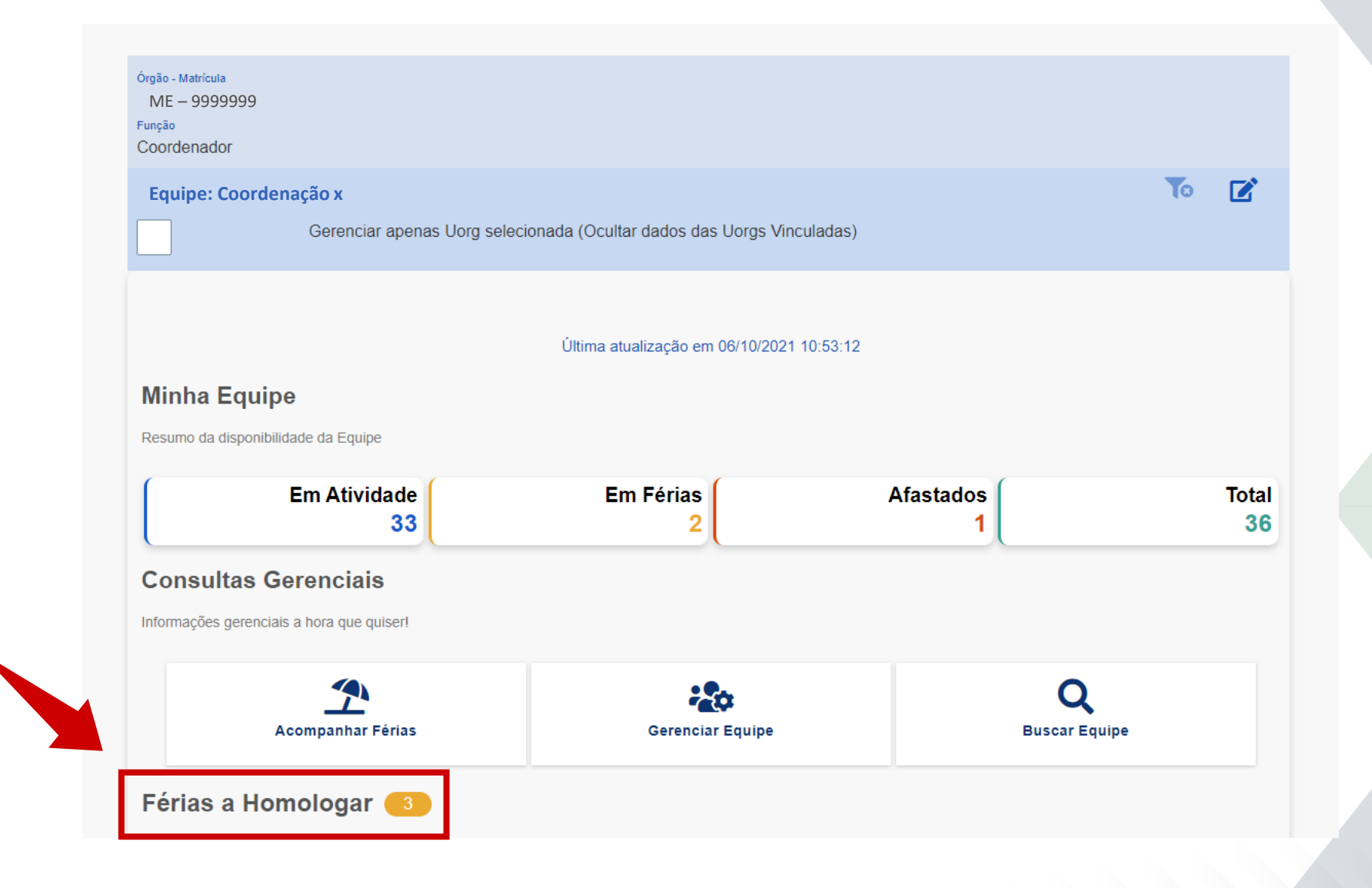

#### 7 – Selecione o servidor cujas férias deseje analisar.

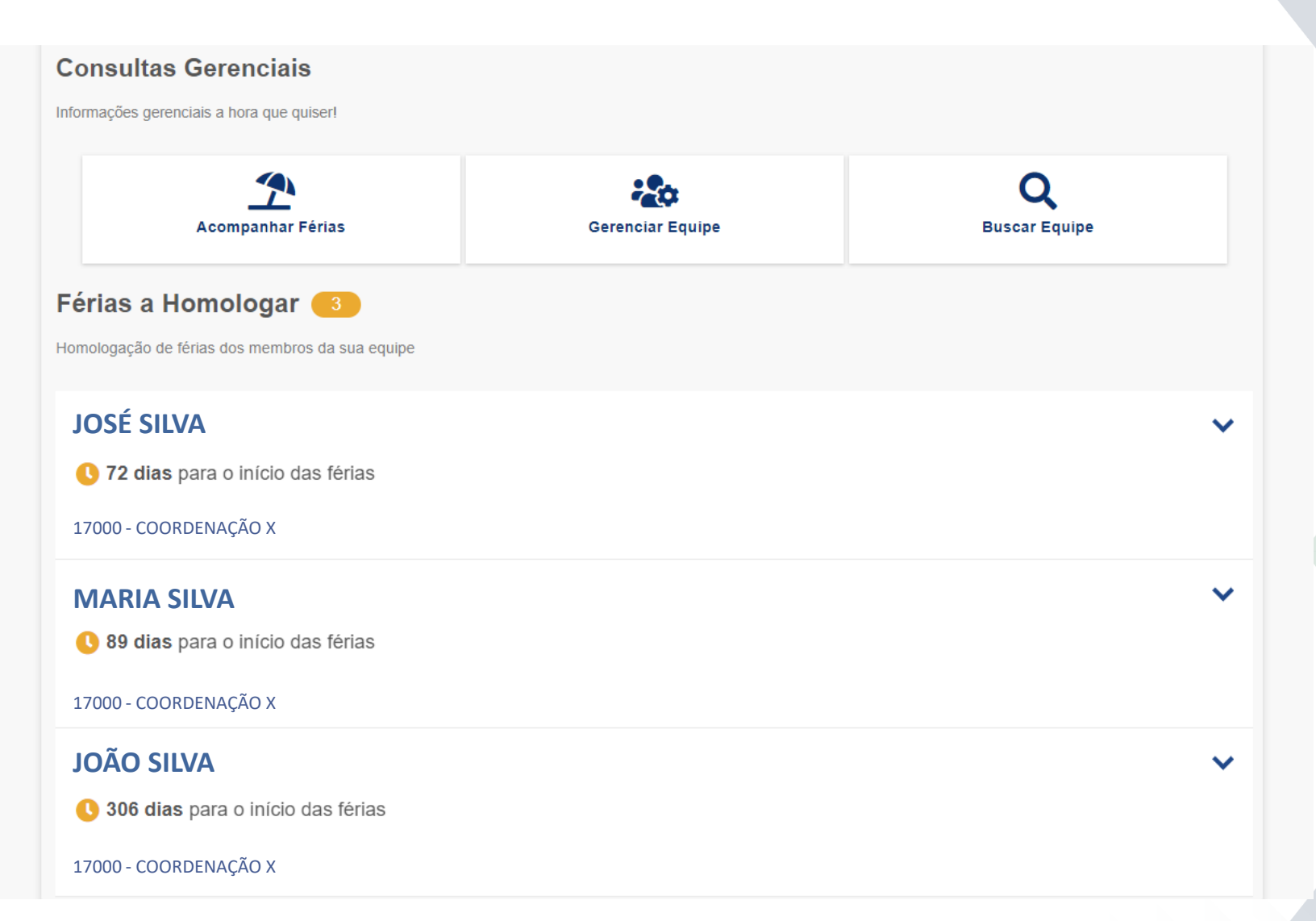

#### 8 – Verifique as informações de férias e decida entre "Homologar" ou "Recusar".

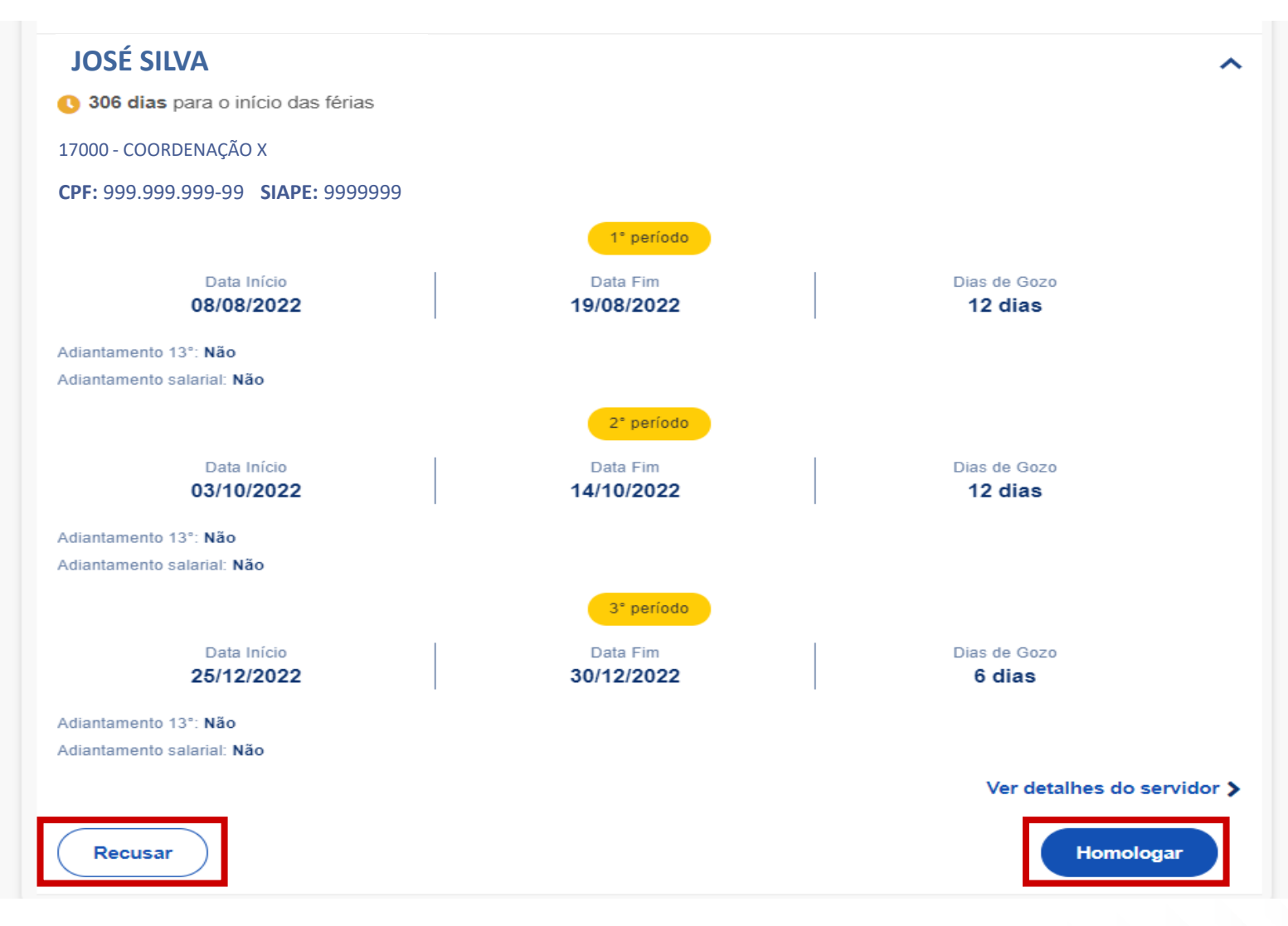

#### 9 – Após clicar em "Homologar", confirme sua decisão.

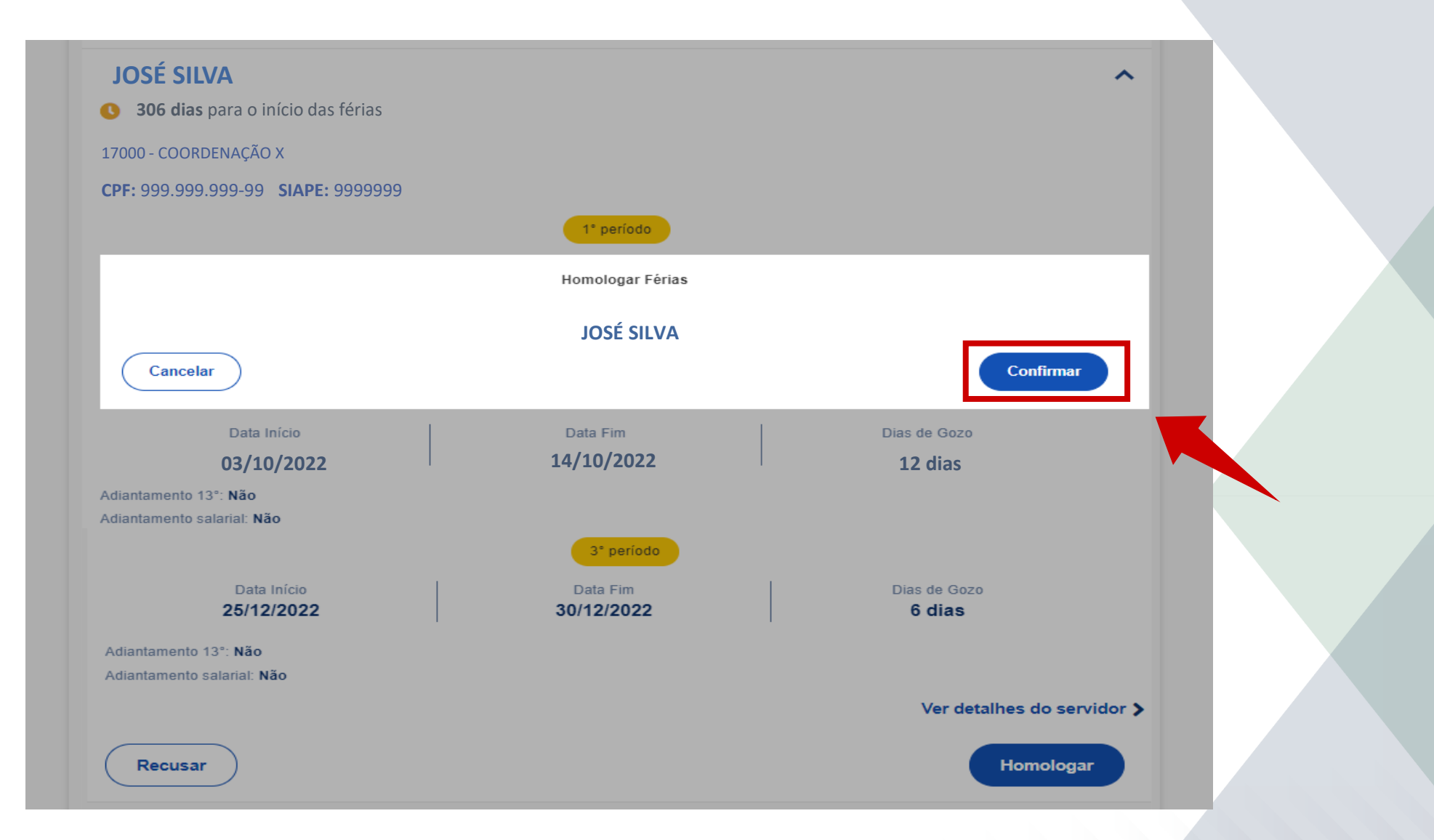

## 10 – Caso tenha selecionado "Recusar", adicione o motivo da recusa e clique em "Confirmar".

| JOSÉ SILVA                               |                                             | ^                          |
|------------------------------------------|---------------------------------------------|----------------------------|
| <b>306 dias</b> para o início das férias |                                             |                            |
| 7000 - COORDENAÇÃO X                     |                                             |                            |
| PF: 999.999.999-99 SIAPE: 9999999        |                                             |                            |
|                                          | Recusar Férias                              |                            |
|                                          | JOSÉ SILVA                                  |                            |
| Motivo da Recusa                         |                                             |                            |
| Recusa tendo em vista necessidade o      | de fazer uma nova solicitação para homologa | ção do período proposto.   |
|                                          |                                             |                            |
|                                          |                                             |                            |
| Cancelar                                 |                                             | Confirmar                  |
|                                          |                                             |                            |
|                                          |                                             |                            |
| diantamento 13°: Não                     |                                             |                            |
|                                          |                                             |                            |
|                                          | 3° período                                  |                            |
| Data Início                              | Data Fim                                    | Dias de Gozo               |
| 25/12/2022                               | 30/12/2022                                  | 6 dias                     |
| diantamento 13°: <b>Não</b>              |                                             |                            |
| diantamento salarial: <b>Não</b>         |                                             |                            |
|                                          |                                             | Ver detalhes do servidor > |
|                                          |                                             |                            |
| Recusar                                  |                                             | Homologar                  |
|                                          |                                             |                            |

#### 11 – Automaticamente, você será direcionado para a página anterior.

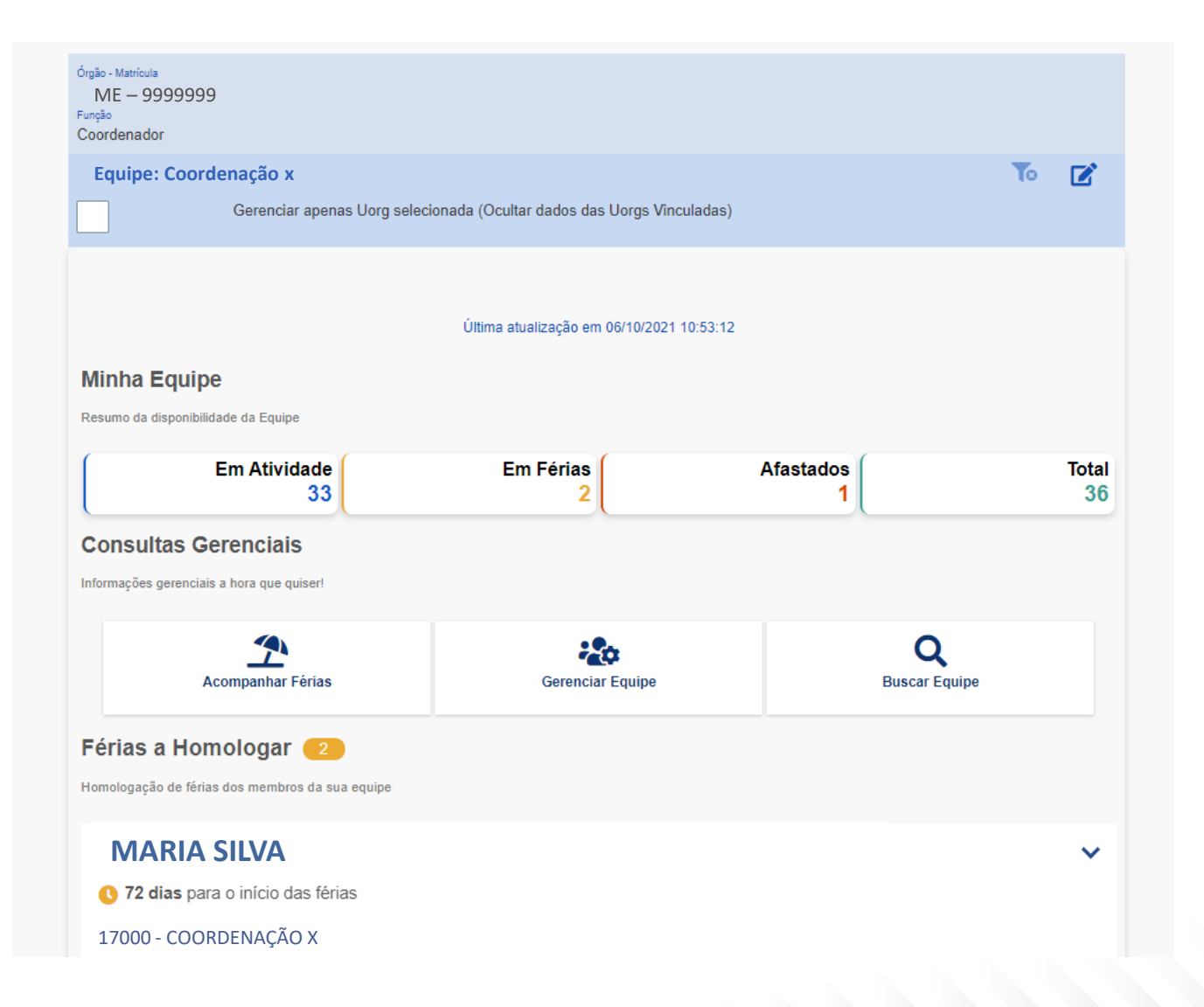

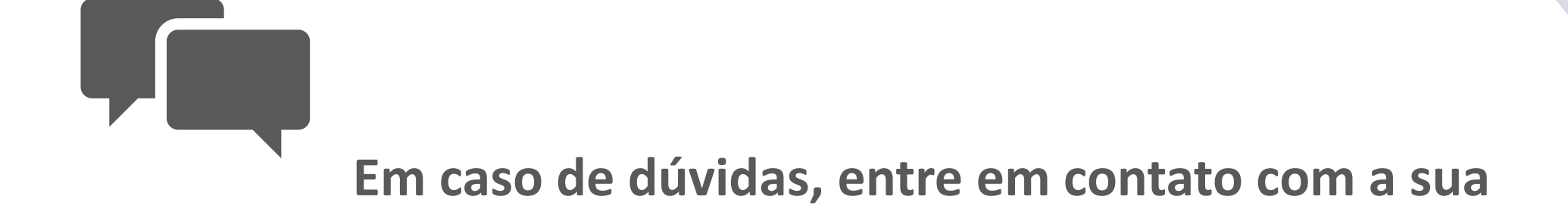

Unidade de Gestão de Pessoas

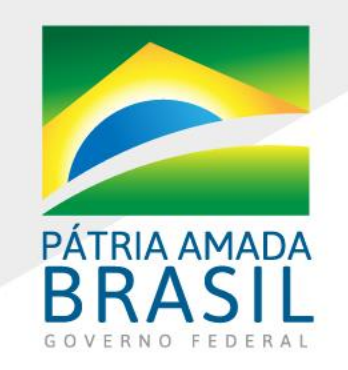

MINISTÉRIO DA **ECONOMIA** www.economia.gov.br